利用者側(市民・事業者)の流れについて

マイナポータルの HP (https://myna.go.jp/beta/) にアクセスしてください。なお、申請にログインは不要です。

| 173        | (ータル 実証ペータ版 | こんにちは                                              |      |
|------------|-------------|----------------------------------------------------|------|
| •          | ホーム         |                                                    |      |
| <b>1</b> 0 | やること        | ゲスト                                                | அ    |
| ۹          | さがす         | <u>福井琅 福井市</u>                                     | お知らせ |
| =          | -==×        | 登録状況の確認                                            | ۵    |
| ¢          | メンテナンス情報    | 公会受取口座と健康保険証の登録状況を確認できます<br>マイナンバーカード関連のよくある質問 [2] |      |
|            | ログイン        | 確認                                                 |      |

―マイナポータルのトップページ(例)―

(2) トップページにある「さがす」をクリックし、移動したページで「自治体

| イナポータル 実証ペータ版 | さがす                                  | F      |          |  | Г              | 福井県福井市          | マイナポータルの表示に利用され<br>設定はいつでも変更できます。 | 27.       |
|---------------|--------------------------------------|--------|----------|--|----------------|-----------------|-----------------------------------|-----------|
| J *-4         |                                      |        |          |  | L              |                 | 都道府県名                             |           |
|               | Q +-9                                | - F    |          |  |                |                 | 福井県                               | v         |
| Q さがす         | #罹災証明・被災証明 #確定申告 #引越し #児童手当 #給付金 #口座 |        |          |  |                |                 | 市区町村名                             |           |
| = ×==-        | #保険証                                 | #パスポート | #国民年金    |  |                |                 | 福井市                               | ~         |
|               | 注目                                   |        |          |  |                |                 |                                   |           |
| ノ メンテナンス情報    | 回意                                   | 「開」    | 0<br>288 |  | <b>下</b><br>お金 | <b>的</b><br>出入国 |                                   | 3         |
|               |                                      |        |          |  |                |                 | <u>++&gt;</u>                     | <u>th</u> |

―「さがす」をクリック後に移動するページ―

(3)「キーワード」を入力し、検索、又は、同じページの「カテゴリから検索」の枠内にある「救急・消防」をクリックしてください。なお、申請途中のデータがある場合は「申請の再開」をクリックしてください。

カテゴリから検索

|             |                     |           |              |                |                 | 妊娠・出産                                            |   |
|-------------|---------------------|-----------|--------------|----------------|-----------------|--------------------------------------------------|---|
|             |                     |           |              |                |                 | 子育て                                              |   |
| ータル 実証ペータ版  |                     |           |              |                |                 | 引越し・住まい                                          |   |
|             | さがす                 |           |              |                | <u> 福井県 福井市</u> | 高齢者・介護                                           |   |
| <b>ж</b> -д | Q =-7-K             |           |              |                |                 | ご不幸                                              |   |
| やること        | ###1251开用 · 抽2511万用 | (確定由告 )   | 21141. 11日音  | 毛当 武統付         | 2 #D#           | 都市計画                                             |   |
| さがす         | #保険証 #パスポート         | #国民年金     | 1148 0 17032 |                |                 | ごみ・環境保全                                          |   |
| ×==-        |                     |           |              |                |                 | 健康・医療                                            |   |
| メンテナンス情報    | 注目                  | -         |              |                |                 | 防災・被災者支援                                         |   |
|             | □三 (芥)<br>証明書 住まい   | ್<br>೧೭೭೪ | 健康医療         | <b>王</b><br>お金 | 山大田             | 救急・消防                                            |   |
| ログイン        | 10 - 51             |           |              |                |                 |                                                  | - |
|             | 77 F                | 1         |              | -              |                 | 自治体手続きの再開                                        |   |
| -           | - キーワー              | ド入力       | 画面           |                |                 | 保存した申請データをアップロードして、自治体への申請手続きを再解できます。<br>申請の再題 〇 |   |
|             |                     |           |              |                |                 | カテブリから検索                                         | , |

(4)「検索結果」から御希望する手続の「詳しく見る」をクリックしてくだ さい。なお、手続は管轄消防署毎(確認方法は、(6)イ)に分かれています ので、御注意いただきますようお願いします。

| Q、救急·消防                                                         |                             |
|-----------------------------------------------------------------|-----------------------------|
| #井県 福井市の手続き                                                     | 飲急・消防                       |
| 全体についての消防計画作成(変更)<br>尾<br>て)                                    | <b>晶出書(中消防署長</b> あ          |
| 教題、清助                                                           |                             |
| 統括防火(防災)管理者が、全体についての防火(防災<br>作成した時、又は変更した時に警轄消防署長あてに届け<br>詳しく見る | ) 管理に係る消防計画を新たに<br>出る手続きです。 |

-検索結果—

(5) 「申請する」をクリックし、必要な情報を入力してください。

| 消防用設備等(特殊消                    | 防用設備等)点検結果報告                 | 書                        |                      |
|-------------------------------|------------------------------|--------------------------|----------------------|
|                               |                              |                          |                      |
| 制度                            |                              |                          |                      |
| 火灾予防                          |                              |                          |                      |
| 対象                            |                              |                          |                      |
| 関係者が、消防設(<br>備等の点検を定期B<br>です。 | 葡士免状の交付を受けてい<br>りにさせ、その結果を管≢ | いる者等に消防用設備<br>審消防署長あてに定期 | 等又は特殊消防用<br>的に報告する手続 |
| ■ 手続期限                        |                              |                          |                      |
|                               |                              |                          |                      |

―「申請する」の選択ページ―

- (6) 申請する際の留意事項
  - ア 申請等の際に使用するメールアドレスについて 申請者情報の入力が完了した際には、入力したメールアドレス宛にシス テム側(mposs@mail.oss.myna.go.jp)からメールが自動送信されますので 受信できることを確認してください。受信できない場合は、差出人不明と いうことで受領できかねる場合もございますので、受信できるように設定 していただくか、受信できるメールアドレスを登録してください。

イ 管轄消防署の確認方法ついて

福井市のHP(くらし>防災・消防>消防)にあります「福井市消防本部 及び消防署の設置等に関する条例」のページを御確認いただくか、予防 課(TEL0776-20-3997)まで御連絡いただきますようお願いします。

| 福井市                 |                                          | ● 音声読み上げ   | A 文字サイズ 調査 拡大  | 💩 文字色 · 背景色 💻 自 👮 | サイト内検索<br>● Language |  |
|---------------------|------------------------------------------|------------|----------------|-------------------|----------------------|--|
| <6L                 | 健康・福祉・保険                                 | 教育・スポーツ・学習 | 仕事・産業          | 観光・文化・イベント        | 市政情報                 |  |
| <sub>ホーム</sub><br>消 | ▲ > <らし > 防災・消防 > 消防<br>防                |            |                |                   |                      |  |
|                     | 福井市消防局のしごとに興味がある方へ                       | >          | 消火栓や防火水そう付近の除着 | 雪に御協力をお願いします。     |                      |  |
|                     |                                          | (中略)       | )              |                   |                      |  |
|                     | 香土+*>>>>>>>>>>>>>>>>>>>>>>>>>>>>>>>>>>>> | きについて 、    | 福井主洲町田均力主義部一覧  |                   | 15                   |  |

|               | (中哈) |               |  |
|---------------|------|---------------|--|
| 建物に係る公表制度について | >    | 福井市消防団協力事業所一覧 |  |
|               |      |               |  |

―福井市の HP(管轄消防署の確認方法)―

標井市当防太部及15省防署の設置等に関する条例 「水の重故」から身を守りましょう!

ウ 添付資料等の容量制限について

システム上、IOMB を超える添付資料の送信はできかねますので御注意く ださい。添付資料等が IOMB を超える場合は、下記のような一覧表(例)を 作成して登録してください。その後、電子申請完了メールが自動送信され ますので、書類を添付して申請先の消防署へ転送してください。転送する 際は、メール本文に記載されている受付番号等は削除しないでください。

|        | ───────────────────────────────────── |
|--------|---------------------------------------|
|        | <u>ل</u> ه                            |
| + 設計書~ |                                       |
| 2 仕様書。 |                                       |
| 3 計算書。 |                                       |
| 4 系統図  |                                       |
| 5 配管図~ |                                       |
| 6 平面図~ |                                       |
| 7 立面図~ |                                       |
| 8 断面図~ |                                       |
| 9 試験結果 | 報告書                                   |

— 一覧表(例) —

エ 申請等のデータの確認について

システム上、一度送信してしまうと「取消」や「修正」を行うことはで きませんので、送信する前に、入力内容等の確認は必ず行うようにしてく ださい。

オ 申請完了画面の確認について

保存してください。

送信後、申請完了画面で「申請を正しく受け付けました」と表示される とともに、申請完了のメールを受信できていることを確認してください。 カ 控えのダウンロードについて

申請完了画面で、控えをダウンロードせずに別の画面に移動してしまう と、控えをダウンロードすることができなくなります。控えは、再申請が 必要になった際や次回の申請時に再利用することができますので、大切に